http://wiki.ros.org/tf/Tutorials/Introduction%20to%20tf

# **Introduction to tf**

Description: This tutorial will give you a good idea of what tf can do for you. It shows off some of the tf power in a multi-robot example using turtlesim. This also introduces using tf echo, view frames, rgt tf tree, and rviz.

1. The nodes for this tutorial are released for Ubuntu, so go ahead and install them:

harman@Laptop-M1210:~\$ sudo apt-get install ros-indigo-ros-tutorials ros-indigo-geometrytutorials ros-indigo-rviz ros-indigo-rosbash ros-indigo-rqt-tf-tree

2. Running the Demo

\$ roslaunch turtle\_tf turtle\_tf\_demo. launch

**SUMMARY** \_\_\_\_\_ PARAMETERS \* /rosdistro: indigo \* /rosversion: 1.11.13 \* /scale angular: 2.0 \* /scale linear: 2.0 \* /turtle1\_tf\_broadcaster/turtle: turtle1 \* /turtle2 tf broadcaster/turtle: turtle2 NODES / sim (turtlesim/turtlesim\_node) teleop (turtlesim/turtle\_teleop\_key) turtle1\_tf\_broadcaster (turtle\_tf/turtle\_tf\_broadcaster.py) turtle2\_tf\_broadcaster (turtle\_tf/turtle\_tf\_broadcaster.py) turtle\_pointer (turtle\_tf/turtle\_tf\_listener.py) **Reading from keyboard** \_\_\_\_\_

Use arrow keys to move the turtle.

(Keep this window Active)

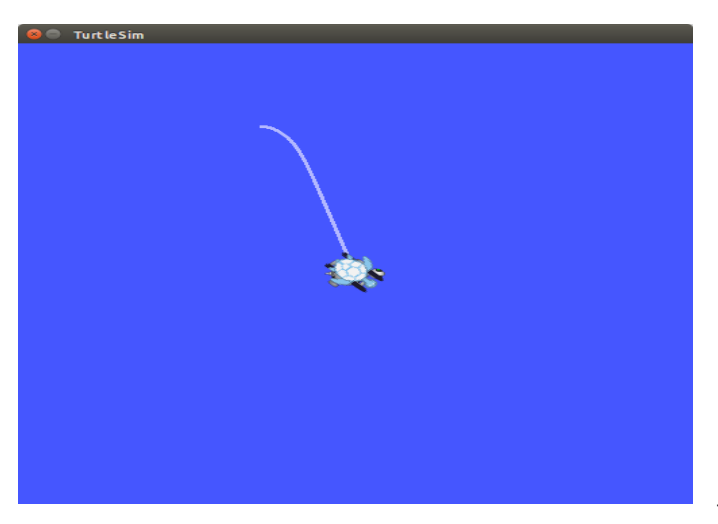

# What is Happening

This demo is using the tf library to create three coordinate frames: a world frame, a turtle1 frame, and a turtle2 frame. This tutorial uses a **tf broadcaster** to publish the turtle coordinate frames and a **tf listener** to compute the difference in the turtle frames and move one turtle to follow the other

#### 4.1 Using view\_frames

#### harman@Laptop-M1210:~\$ rosrun tf view\_frames

Listening to /tf for 5.000000 seconds Done Listening dot - graphviz version 2.36.0 (20140111.2315) Detected dot version 2.36 frames.pdf generated

harman@Laptop-M1210:~\$ evince frames.pdf

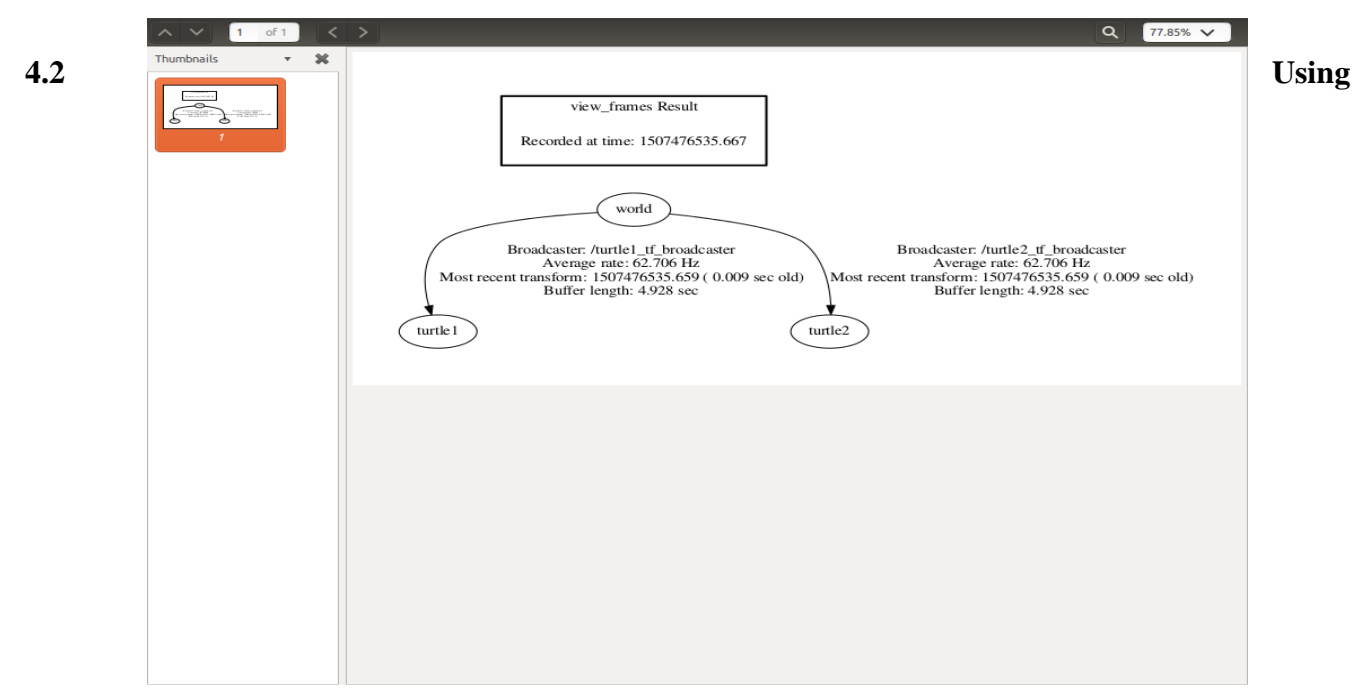

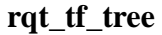

harman@Laptop-M1210:~\$ rosrun rqt\_tf\_tree rqt\_tf\_tree

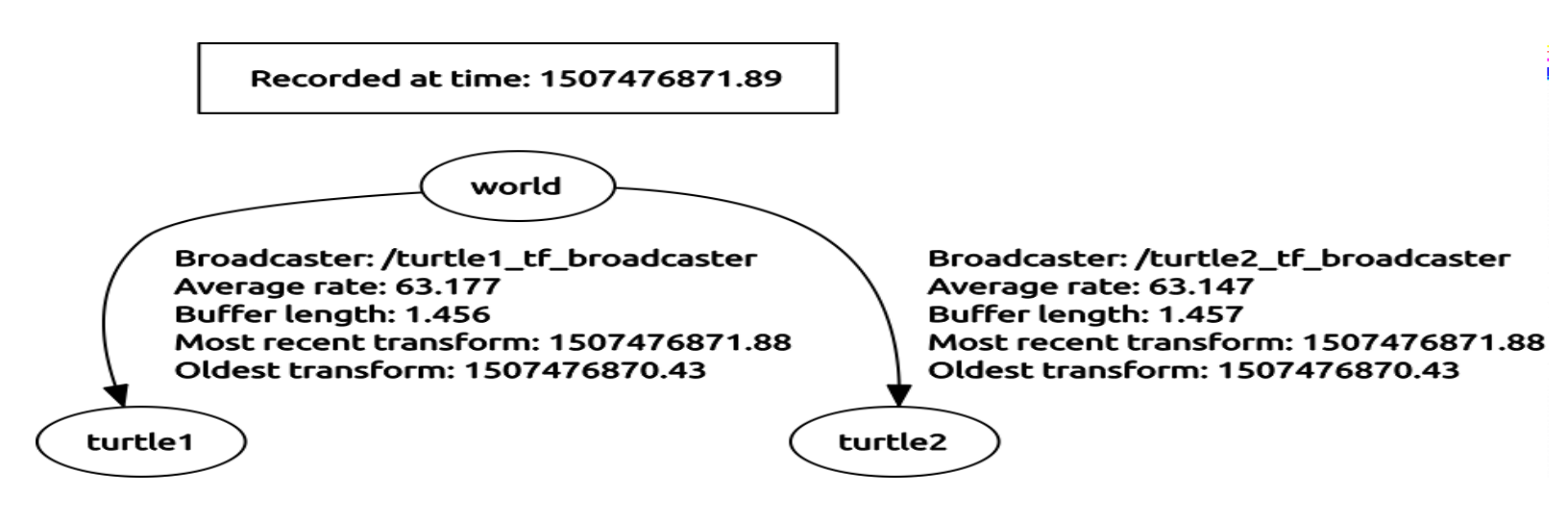

harman@Laptop-M1210:~\$ rqt & [1] 3537

**Choose Plugin > Introspection > Node Graph** 

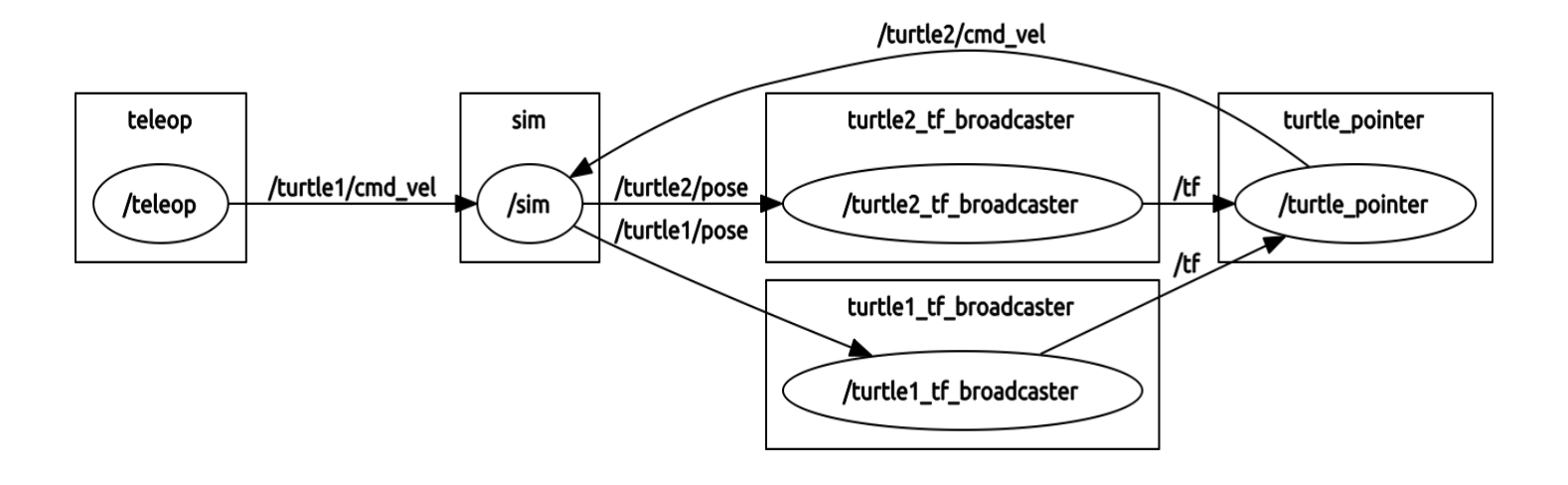

Then choose rqt\_tf\_tree from Plugins tab

| File Plugins Running Perspectives Help                                                                                                    |                                                                                                    |
|----------------------------------------------------------------------------------------------------|----------------------------------------------------------------------------------------------------|
| TF Tree                                                                                                    | DC2 - 0 ×                                                                                                    |
| C Highlight S Fit                                                                                                    |                                                                                                    |
| Recorded at time: 1507477357.27<br>world<br>Broadcaster: /turtle1_tf_broadcaster<br>Average rate: 63.435<br>Buffer length: 1.072<br>Most recent transform: 1507477357.26<br>Oldest transform: 1507477356.19<br>turtle1 | Broadcaster:/turtle2_tf_broadcaster<br>Average rate: 63.471<br>Buffer length: 1.056<br>Most recent transform: 1507477357.26<br>Oldest transform: 1507477356.2<br>turtle2 |
| Message Publish                                                                                                    |                                                                                                    |

# 4.3 tf\_echo

tf\_echo reports the transform between any two frames broadcast over ROS.

### (Initial Position Turtle1 in center facing East q = 0, 0, 0, 1) harman@Laptop-M1210:~\$ rosrun tf tf\_echo turtle1 world

harman@Laptop-M1210:- Translation: [-5.544, -5.544, 0.000] - Rotation: in Quaternion [0.000, 0.000, 0.000, 1.000] in RPY (radian) [0.000, -0.000, 0.000] in RPY (degree) [0.000, -0.000, 0.000] General Format
\$ rosrun tf tf\_echo [reference\_frame] [target\_frame]

Let's look at the transform of the turtle2 frame with respect to turtle1 frame which is equivalent t harman@Laptop-M1210:~\$ rosrun tf tf\_echo turtle1 turtle2 At time 1507480878.688 - Translation: [0.000, 0.000, 0.000] - Rotation: in Quaternion [0.000, 0.000, -0.726, 0.688] in RPY (radian) [0.000, 0.000, -1.625] in RPY (degree) [0.000, 0.000, -93.122]

# **5.0 rviz**

rviz is a visualization tool that is useful for examining tf frames. Let's look at our turtle frames using rviz. Let's start rviz with the turtle\_tf configuration file using the -d option for rviz:

## harman@Laptop-M1210:~\$ rosrun rviz rviz -d `rospack find turtle\_tf`/rviz/turtle\_rviz.rviz

[INFO] [1507481076.118430054]: rviz version 1.11.18
[INFO] [1507481076.118541171]: compiled against Qt version 4.8.6
[INFO] [1507481076.118574765]: compiled against OGRE version 1.8.1 (Byatis)
[INFO] [1507481077.183342985]: Stereo is NOT SUPPORTED

[INFO] [1507481077.183488464]: OpenGl version: 3 (GLSL 1.3).

Use top down camera view; close Right pane in rviz

At time 1507482140.159

- Translation: [0.000, 2.307, 0.000]

- Rotation: in Quaternion [0.000, 0.000, 0.883, 0.469]

in RPY (radian) [-0.000, -0.000, 2.165]

in RPY (degree) [-0.000, -0.000, 124.035]

| E Interact R Move Camera                                                                                                    | Select 🕀 Focus Camera                                                                                                    | measure | 💉 2D Pose Estimate | 💉 2D Nav Goal | Publish Point | ₽ - <sub>▼</sub> |              |
|----------------------------------------------------------------------------------------------------|----------------------------------------------------------------------------------------------------|---------|--------------------|---------------|---------------|------------------|--------------|
| Displays                                                                                                    |                                                                                                    | x       |                    |               |               |                  |              |
| <ul> <li>Displays</li> <li>♥ ♥ Global Options<br/>Fixed Frame<br/>Background Color<br/>Frame Rate</li> <li>♥ ✓ Global Status: Ok</li> <li>♥ ♥ Grid</li> <li>♥ ✓ Status: Ok<br/>Show Names<br/>Show Names<br/>Show Axes</li> <li>Show Arrows<br/>Marker Scale<br/>Update Interval<br/>Frame Timeout</li> <li>♥ Frames<br/>All Enabled</li> <li>▶ turtle1</li> <li>▶ turtle1</li> <li>▶ turtle2</li> <li>▶ world</li> <li>▶ Tree</li> </ul> | world<br>■ 48; 48; 48<br>30<br>30 | •       |                    |               |               |                  |              |
| Fixed Frame<br>Frame into which all data is transfo                                                                                                    | nin                                                                                                    |         |                    |               |               |                  |              |
| Add Duplicate                                                                                                    | Remove                                                                                                    | :       |                    |               |               |                  |              |
| 🕒 Time                                                                                                    |                                                                                                    |         |                    |               |               |                  | ×            |
| ROS Time: 1507482354.98                                                                                                    | ROS Elapsed: 140.21                                                                                                    | Wall    | Time: 1507482355.0 | 2 Wall Elaps  | ed: 140.21    |                  | Experimental |
| Reset                                                                                                    |                                                                                                    |         |                    |               |               |                  | 30 fps       |

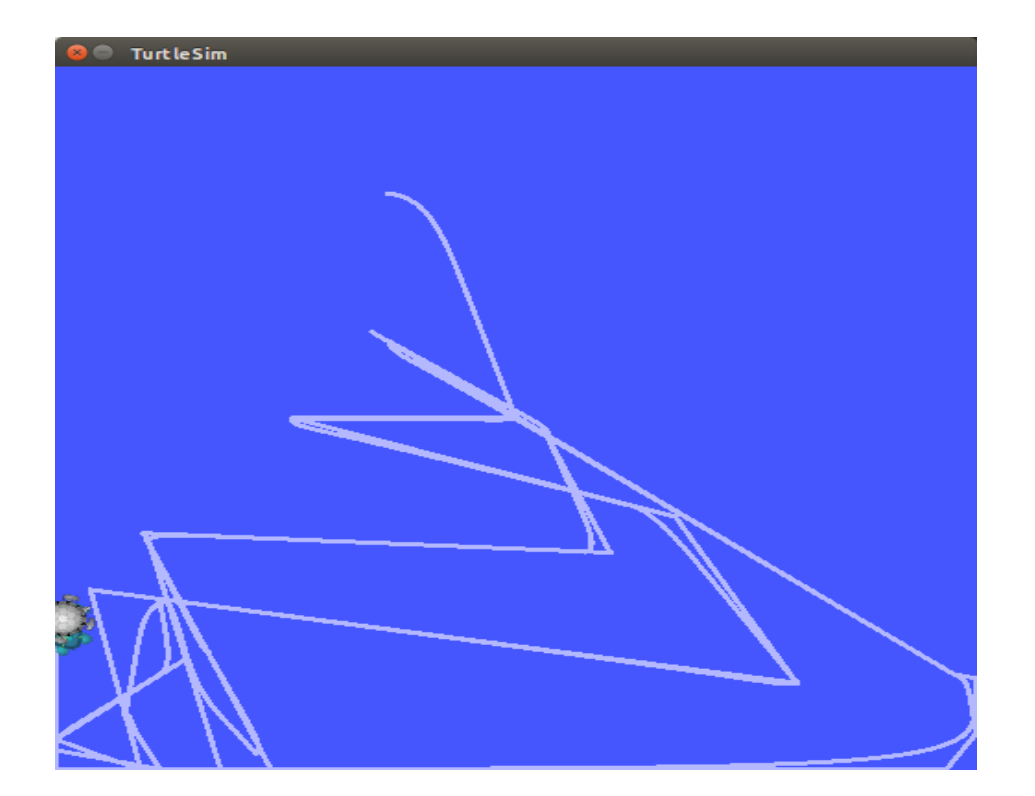